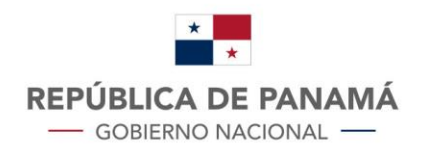

MINISTERIO DE ECONOMÍA Y FINANZAS DIRECCIÓN GENERAL DE INGRESOS

# LÍDEA Solicitud de Exoneración de Inmueble

## Contenido

| Solicitud de Exoneración de Inmuebles | 2 |
|---------------------------------------|---|
| INTRODUCCIÓN                          | 2 |
| Fundamento Legal:                     | 2 |
| OBJETIVO                              | 2 |
| Guía del Usuario                      | 2 |

## Solicitud de Exoneración de Inmuebles

## **INTRODUCCIÓN**

Que el artículo 5 del Decreto de Gabinete N° 109 de 7 de mayo de 1970 establece que el Director General de Ingresos es responsable de la planificación, dirección, coordinación y control de la organización administrativa y funcional de la Dirección General de Ingresos, así como de la permanente adecuación y perfeccionamiento de las estructuras y procedimientos administrativos, inherentes a la función de administrar las leyes tributarias bajo su competencia y que a su vez pondrá en conocimiento público dichas actuaciones administrativas.

Considerando la situación que atraviesa el país, la Dirección General de Ingresos, en la medida de apoyar a los contribuyentes, habilita, el trámite de Solicitud de Exoneración de Inmuebles a través de su plataforma Web.

Fundamento Legal: Resolución No. 201-2222 del 13 de marzo de 2020.

## **OBJETIVO**

Permitir que a través de la página web de la Dirección General de Ingresos <u>https://dgi.mef.gob.pa/</u>, el contribuyente con RUC y NIT de su Inmueble pueda realizar por medio del Módulo de Inmuebles la solicitud de Exoneración de Inmuebles.

## **Guía del Usuario**

Para realizar la Solicitud de Exoneración de Inmuebles, el contribuyente debe:

Ingresar a la página web de la Dirección General de Ingresos <u>https://dgi.mef.gob.pa/</u>, en donde debe dar clic en la opción DGI EN LINEA

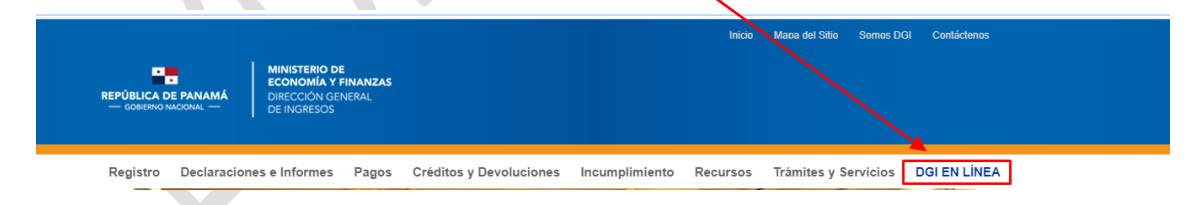

Al dar clic en la opción indicada, se despliega la pantalla, en la cual debe dar clic en INICIAR SESIÓN

| B etax2.me | d.gob.pa/etax2web/Log<br>centricAciones | jin.aspx<br>HERRAMENTAS | CONSULTAS | OTROS | REPÚBLICA DE PANAMÁ<br>ODERNO NACONAL | MINISTENO DE<br>ECONOMIA Y FINANZAS<br>CURICIONO LEMERAL<br>DE INDRESIS |   |
|------------|-----------------------------------------|-------------------------|-----------|-------|---------------------------------------|-------------------------------------------------------------------------|---|
| â          |                                         |                         |           |       |                                       |                                                                         | ĺ |
|            |                                         |                         |           |       |                                       |                                                                         | I |

| REPUBLICA DE PANAMA<br>— GOBIERNO NACIONAL — | DIRECCION GENERAL<br>DE INGRESOS |
|----------------------------------------------|----------------------------------|
| Usuario / Ruc                                |                                  |
| XXXXX - XXXX                                 |                                  |
| NIT                                          |                                  |
| ••••••                                       |                                  |
|                                              |                                  |

CERRAR

Olvidó su NIT?

En donde debe introducir su usuario y NIT como se muestra en la pantalla posterior:

Al dar clic en Ingresar se despliega la siguiente imagen, donde debe posicionarse en el Menú Inmuebles

| REPÚBLICA DE PARAMA<br>- GREENO INCOME<br>- GREENO INCOME<br>- | CONTREMUTER ENCLOSUS AXX -<br>CERNAN SECON<br>DC D1 LINA |
|----------------------------------------------------------------------------------------------------|----------------------------------------------------------|
|                                                                                                    |                                                          |
|                                                                                                    |                                                          |
|                                                                                                    |                                                          |

Y se desplegará las siguientes opciones, en la cual deberá seleccionar la opción Solicitud de Exoneración de Inmuebles

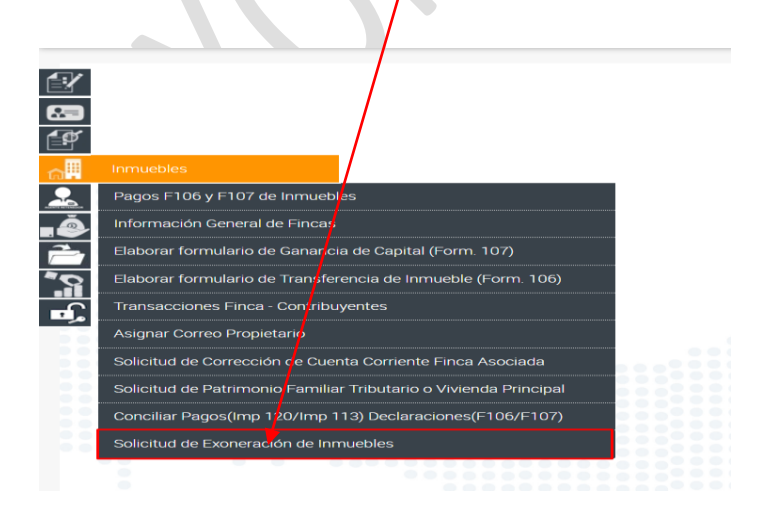

Se visualizará la solicitud de Exoneración de Inmuebles, en donde en el cuadrante Datos Adicionales Inmuebles, da clic en Tipo de Exoneración y es aquí, donde se selecciona el tipo de Exoneración a realizar solicitud.

|               |                              |               |                          |                           | -                                           | MINISTERIO DE<br>ECONOMÍA Y EINANZAS                | CONTRE                         | BUYENTE RUC XXXXXX-XXXX - |
|---------------|------------------------------|---------------|--------------------------|---------------------------|---------------------------------------------|-----------------------------------------------------|--------------------------------|---------------------------|
|               |                              |               |                          |                           | REPÚBLICA DE PANAMÁ<br>— GOBERNO NACIONAL — | DIRECCIÓN GENERAL<br>DE INGRESOS                    |                                | CERRAR SESION             |
|               |                              |               |                          |                           |                                             |                                                     |                                | DGI EN LINEA              |
| - U-itud d    | le Exoneración               | de Inmuebles  |                          |                           |                                             |                                                     |                                |                           |
|               |                              |               |                          |                           |                                             |                                                     |                                |                           |
|               | atos del Con                 | tribuyente    |                          |                           |                                             |                                                     |                                |                           |
| RU RU         | IC (*)                       |               |                          | DV:                       |                                             | Contribuyente :<br>DARYELLYS ELZIBIR CORTES SANCHEZ |                                |                           |
| na Na         | cionalidad                   |               |                          |                           |                                             |                                                     |                                |                           |
| Pro           | ovincia (*)                  |               |                          | Distrito (**)             |                                             | Corregimiento (*)                                   | Barrio                         |                           |
|               | PANAMA<br>ille o Avenida (*) | •             |                          | PANAMA<br>Nombre Edificio | •                                           | LAS CUMBRES * Número Casa/Apartamento               | *<br>Dirección Descriptiva (*) |                           |
|               | AS CUMBRES                   |               |                          | Telefono Móvil            |                                             | Fax                                                 | SIN DATOS                      |                           |
| -             |                              |               |                          | 0                         |                                             | 0                                                   | dginotificaciones@mef.gob.pa   |                           |
|               | atos del Rep                 | resentante Le | gal                      |                           |                                             |                                                     |                                |                           |
| <b>D</b> , 1, | po de Identificac            | ón            |                          | Número de Identificación  |                                             | Nombre                                              | Nacionalidad                   |                           |
| Dete          | - Descriptorios              |               |                          |                           |                                             |                                                     |                                |                           |
| Date          | s Propietarios               |               | No. 1                    |                           |                                             |                                                     |                                |                           |
|               |                              |               | No nay datos para mostra | 87                        |                                             |                                                     |                                |                           |
| Б,            | atos Adicior                 | ales Inmueble | ۵                        |                           |                                             |                                                     |                                |                           |
|               |                              |               | -                        | Malas Malasa              | Malas Taka                                  |                                                     |                                |                           |
|               | opericie                     | 7             | B/. 0                    | B/. 0                     | B/. 0                                       |                                                     |                                |                           |
| т             | 'ipo de Exone                | eracion       |                          |                           |                                             |                                                     |                                |                           |
| Č             | ipo de Exoneracio            | on (*)<br>*   | )                        |                           |                                             |                                                     |                                |                           |
| D             | Datos de Prór                | rroga         |                          |                           |                                             |                                                     |                                |                           |
| E             | s Prórroga 🖂                 |               |                          |                           |                                             |                                                     |                                |                           |
|               | 🖌 Guardar                    |               |                          |                           |                                             |                                                     |                                |                           |

Cuando da clic en Tipo de Exoneración se despligan los diferentes tipos de Exoneración que se realizan en la Dirección General de Ingresos

|                                                                                                 | - |
|-------------------------------------------------------------------------------------------------|---|
| CASAS O EDIFICIOS DESTINADOS A HABITACIONES POPULARES<br>CASAS CONDENADAS                       |   |
| PATRIMONIO FAMILIAR CON SENTENCIA DE ACUERDO AL CODIGO DE LA FAMILIA                            |   |
| AGROPECUARIAS                                                                                   |   |
| REFORESTACION<br>CASCO ANTIGUO DE LA CIUDAD DE PANAMÁ                                           |   |
| AUTORIDAD REGIONAL INTEROCEÁNICA ARI                                                            |   |
| COOPERATIVAS<br>CULTOS PERMITIDOS POR EL ESTADO. LOS SEMINARIOS CONCILIARES Y CASAS EPISCOPALES | 5 |
| SIN FINES DE LUCRO                                                                              |   |
| CIUDAD DEL SABER<br>EMPRESAS ELÉCTRICAS                                                         |   |
| ZONAS PROCESADORAS                                                                              |   |
| AREAS DE USO PUBLICO<br>TRATADOS INTERNACIONALES Y CONTRATOS CON EL ESTADO                      |   |
| PANAMÁ PACÍFICO                                                                                 |   |
| EXONERACIONES AUTOMÁTICAS-FINCAS CORRIENTES, PH VIEJOS E IGUALACIONES                           | ł |
| FINCAS SIN DOCUMENTOS                                                                           |   |
| NUEVA MEJORA                                                                                    |   |

El contribuyente debe seleccionar el Tipo de Exoneración que requiere.

En este caso vamos a realizar un ejemplo de una de los tipos de Exoneraciones más comunes.

#### Exoneración Automáticas – Fincas Corrientes, PH Viejos e Igualaciones

**Paso 1.** Ingresa con su número de finca y NIT, solicitados con anterioridad al Inmueble, tal como se mostró en las imágenes anteriores.

**Paso 2.** Selecciona el tipo de Exoneración, en este caso vamos a seleccionar Exoneración Automáticas – Fincas Corrientes, PH Viejos e Igualaciones

| 10<br>10 |                                                                  |  |
|----------|------------------------------------------------------------------|--|
|          | Inmuebles                                                        |  |
| ₽        | Pagos F106 y F107 de Inmuebles                                   |  |
| ě        | Información General de Fincas                                    |  |
| 2        | Elaborar formulario de Ganancia de Capital (Form. 107)           |  |
| 2        | Elaborar formulario de Transferencia de Inmueble (Form. 106)     |  |
| -C       | Transacciones Finca - Contribuyentes                             |  |
|          | Asignar Correo Propietario                                       |  |
|          | Solicitud de Corrección de Cuenta Corriente Finca Asociada       |  |
|          | Solicitud de Patrimonio Familiar Tributario o Vivienda Principal |  |
|          | Conciliar Pagos(Imp 120/Imp 113) Declaraciones(F106/F107)        |  |
|          | Solicitud de Exoneración de Inmuebles                            |  |

**Paso 3**. Dar clic en Solicitud de Exoneración de Inmuebles y se despliega la siguiente pantalla

|                                                          |                                               | REPÚBLICA<br>— GOBERNO                     | DE PANAMÁ                      | MINISTERIO DE<br>ECONOMIA Y FINANZAS<br>DIRECCIÓN GENERAL<br>DE INGRESOS | CONTREBUYENTE RUC XXXXX +<br>CERRAA SESION<br>DGI EM LINEX |
|----------------------------------------------------------|-----------------------------------------------|--------------------------------------------|--------------------------------|--------------------------------------------------------------------------|------------------------------------------------------------|
| e u tud de Exoneración de Inmue                          | bles                                          |                                            |                                |                                                                          |                                                            |
| Datos del Contribuyen                                    | te                                            | DV:                                        |                                | Contribuyente :                                                          |                                                            |
| Nacionalidad  Provincia (*)                              |                                               | 30<br>Distrito (**)                        |                                | Corregimiento (*)                                                        | Barrio                                                     |
| PANAMA Calle o Avenida (*) LAS CUMBRES                   | •                                             | PANAMA                                     |                                | LAS CUMBRES    Número Casa/Apartamento                                   | Dirección Descriptiva (*)     SIN DATOS                    |
| Datos del Representar                                    | ite Legal                                     |                                            |                                | 0                                                                        | dginotificaciones@mef.gob.pa                               |
| Tipo de Identificación                                   |                                               | Número de Identificación                   |                                | Nombre                                                                   | Nacionalidad                                               |
| Datos Propietarios                                       | No hay datos para mostrar                     |                                            |                                |                                                                          |                                                            |
| Datos Adicionales Inmueble                               | 1                                             |                                            |                                |                                                                          |                                                            |
| Superficie<br>250 M² 41 DM²                              | Valor Terreno<br>B/. 10,750.00                | Valor Mejoras<br>B/. 50,000.00             | Valor Total<br>B/. 60,750.00   |                                                                          |                                                            |
| Fecha Inscripción Registro Público<br>(**)<br>22/05/2018 | Uso Finca<br>RESIDENCIAL                      | Fecha Permiso Construcción<br>03/03/2016   |                                |                                                                          |                                                            |
| Fecha Permiso Ocupación<br>10/04/2018                    | Fecha Inscripción Mejoras en RP<br>22/05/2018 | Número Escritura/Certificación (*)<br>1502 | Fecha Escritura/<br>14/05/2018 | Certificación (*)                                                        |                                                            |
| Tipo de Exoneracion                                      |                                               |                                            |                                |                                                                          |                                                            |
| Tipo de Exoneracion (*)                                  |                                               |                                            |                                |                                                                          |                                                            |
| Datos de Prórroga                                        |                                               |                                            |                                |                                                                          |                                                            |
| Es Prórroga 📄 🛩 Guardar                                  |                                               |                                            |                                |                                                                          |                                                            |

En la cual deberá seleccionar el tipo de Exoneración. En este caso Exoneración Automáticas – Fincas Corrientes, PH Viejos e Igualaciones

| Tipo de Identificación<br>CASAS O EDIFICIOS DESTINADOS A HABITACIONES<br>CASAS CONDENADAS<br>PATRIMONIO FAMILIAR CON SENTENCIA DE ACUER | Número de Identificación<br>POPULARES<br>IDO AL CODIGO DE LA FAMILIA | Nombre      | Nacionalidad |
|----------------------------------------------------------------------------------------------------|----------------------------------------------------------------------|-------------|--------------|
| TURISMO<br>AGROPECUARIAS<br>REFORESTACIÓN<br>CASCO ANTIGUO DE LA CIUDAD DE PANAMÁ<br>AUTORIDAD REGIONAL INTEROCEÁNICA ARI               |                                                                      |             |              |
| COOPERATIVAS<br>CULTOS PERMITIDOS POR EL ESTADO, LOS SEMIN<br>SIN FINES DE LUCRO                                                        | ARIOS CONCILIARES Y CASAS EPISCOPALES                                |             |              |
| CIUDAD DEL SABER<br>EMPRESAS ELÉCTRICAS<br>ZONAS PROCESADORAS                                                                           |                                                                      | Valor Total |              |
| ÁREAS DE USO PUBLICO<br>TRATADOS INTERNACIONALES Y CONTRATOS CON<br>DANAMA DACIEICO                                                     | el Eriado                                                            | Dr. V       |              |
| EXONERACIONES AUTOMATICAS-FINCAS CORRIEN<br>INSTITUCIONES AUTONOMAS V SEMI-AUTONOMAS<br>ENCAS SIN DOCUMENTOS                            | S, PH VIEJOS E IGUALACIONES                                          |             |              |
| FIRCAS SIN DOCUMENTOS                                                                                                    |                                                                      |             |              |
| Datos de Prórroga                                                                                                    |                                                                      |             |              |

**Paso 4.** Se desplegará la siguiente pantalla, en la cual sólo deberá ingresar la fecha de inicio de la exoneración, la cual es la menor fecha entre la fecha de inscripción en el Registro Público y la fecha del permiso de ocupación (estas dos fechas deben estar en los Datos Generales del Inmueble). Puede visualizar la información detallada en el Módulo de Inmueble en Información General de Fincas.

| Tipo de Exoneracion                                                                        |                                             |                                      |                               |
|--------------------------------------------------------------------------------------------|---------------------------------------------|--------------------------------------|-------------------------------|
| Tipo de Exoneracion (*)<br>EXONERACIONES AUTOMÀTICA V<br>Valor A Exonerar<br>B/. 39,250.00 | Fecha Inicio Exoneración (*)<br>ddimmiesasa | Valor Total Mejoras<br>B/: 50,000.00 | Valor Total Exonerado<br>B/ 0 |
| Datos de Prórroga                                                                          |                                             |                                      |                               |
| Es Prórroga 📃                                                                              |                                             |                                      |                               |

Nota: es importante destacar que si no tienen valor en el campo fecha de permiso de ocupación, no podrá realizar la solicitud, hasta que actualice a través de ANATI.

Todos los campos con astericos son obligatorios, por lo cual deben ser llenados.

El sistema traerá automáticamente el valor inicial de las mejoras.

Si cuenta con un registro por Aumento del Valor de las Mejoras (AVM) posterior a la inscripción inicial en Registro Público, el contribuyente debe realizar una solicitud de Igualación, la cual se explicará con este mismo ejemplo.

En este caso, trae automáticamente el valor de B/. 39,250.00 como valor a exonerar y debe colocar la fecha de Inicio de la exoneración.

| Tipo de Exoneracion                                   |                                            |                                      |                                |
|-------------------------------------------------------|--------------------------------------------|--------------------------------------|--------------------------------|
| Tipo de Exoneracion (*)<br>EXONERACIONES AUTOMÁTICA 🔻 | Fecha Inicio Exoneración (*)<br>10/04/2018 | Valor Total Mejoras<br>B/. 50,000.00 | Valor Total Exonerado<br>B/. 0 |
| Valor A Exonerar<br>B/. 39,250.00                     |                                            | _ /                                  |                                |
| Datos de Prórroga                                     |                                            |                                      |                                |
| Es Prórroga 🔝                                         |                                            |                                      |                                |
| 🛩 Guardar                                             |                                            |                                      |                                |

Paso 5. Dar clic en Guardar y se emitirá el siguiente mensaje.

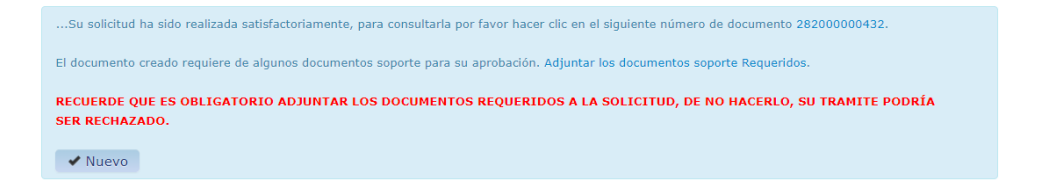

**Paso 6**. Dar clic en Adjuntar los documentos soporte Requeridos- y adjuntar todos los documentos requeridos para que no sea RECHAZADA su solicitud.

|                |                                                          | Digito Verificador      | Nombre / Razón Social |         | Tipo Contribu | iyente |   |
|----------------|----------------------------------------------------------|-------------------------|-----------------------|---------|---------------|--------|---|
| XXXXX-XXX      |                                                          | 15                      | 2000000000 2000       | 0000    | FINCA         |        |   |
| mero Documento | 0                                                        | Tipo Persona            | Tipo de Formulario    |         |               |        |   |
| 2000000432     |                                                          | FINCA                   | 282 SOLICITUD DE EXON | ERACION |               |        |   |
|                |                                                          |                         |                       |         |               |        |   |
| 0              | COPIA DE CÉDULA                                          |                         |                       |         | 9             | 3      | N |
| 0              | COPIA DE CÉDULA<br>COPIA DE LA ESCRITURA DE LA DECLARACI | IÓN DE MEJORAS Y VENTA. |                       |         |               | 5      | N |

Nota: Si usted tiene alguna duda utilice los siguientes canales:

• DGI Chat

| REFERENCE                | Key Manuel de Das Samuel (3) Cardebanes |
|--------------------------|-----------------------------------------|
| Reget                    |                                         |
|                          | Formularios                             |
|                          |                                         |
| Línea de Whats           | App: 6349-4402                          |
| • Call Center: 52        | 4-1600                                  |
|                          |                                         |
|                          | @DGI_Panama                             |
| $\langle \nabla \rangle$ | Dirección General<br>de Ingresos Panamá |
|                          | dgipanama                               |
|                          |                                         |